## Az éppen megjelenített fájlhoz tartozó esemény módosítása

Ellenőrzi és módosítja az éppen megjelenített fájlhoz tartozó eseményt.

1 Válassza ki a lejátszás módot.

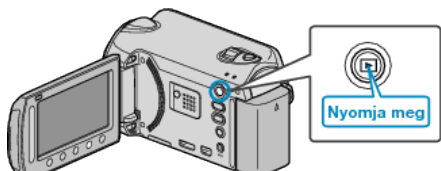

2 Válassza ki a videó módot.

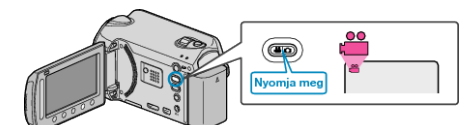

3 Érintse meg a(z) @ gombot a menü megjelenítéséhez.

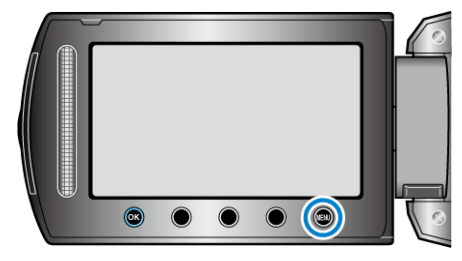

4 Válassza ki a(z) "SZERKESZTÉS" elemet és érintse meg az @ gombot.

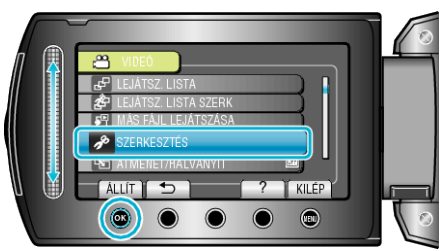

5 Válassza ki a(z) "ESEMÉNYFELV. MÓDOSÍT" elemet és érintse meg az @ gombot.

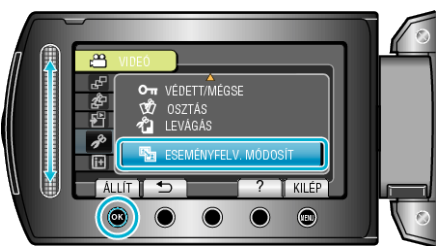

6 Válassza ki a(z) "JELENLEGI" elemet és érintse meg az @ gombot.

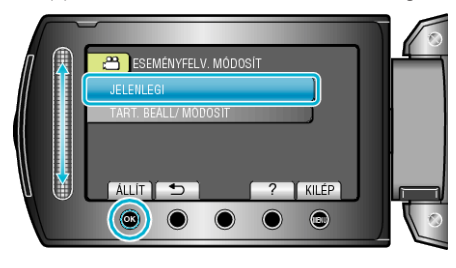

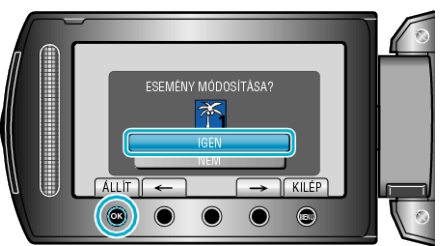

- A regisztrálandó fájl megjelenik a képernyőn.
- Érintse meg a művelet gombokat "←" / "→" az előző vagy a következő fájl kiválasztásához.
- 8 Válasszon ki egy új eseményt, majd érintse meg az 🛞 gombot.

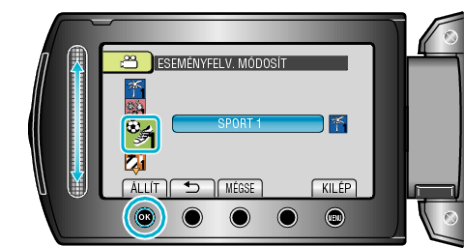

- Törölheti a regisztrált eseményt, ehhez érintse meg a(z) "MÉGSE" gombot.
- A beállítás után érintse meg az ® gombot.
- A képernyőből való kilépéshez érintse meg a(z) 🗐 gombot.